# ·予約方法、利用方法

### 「CUC PORTAL」から気軽にご予約できます。

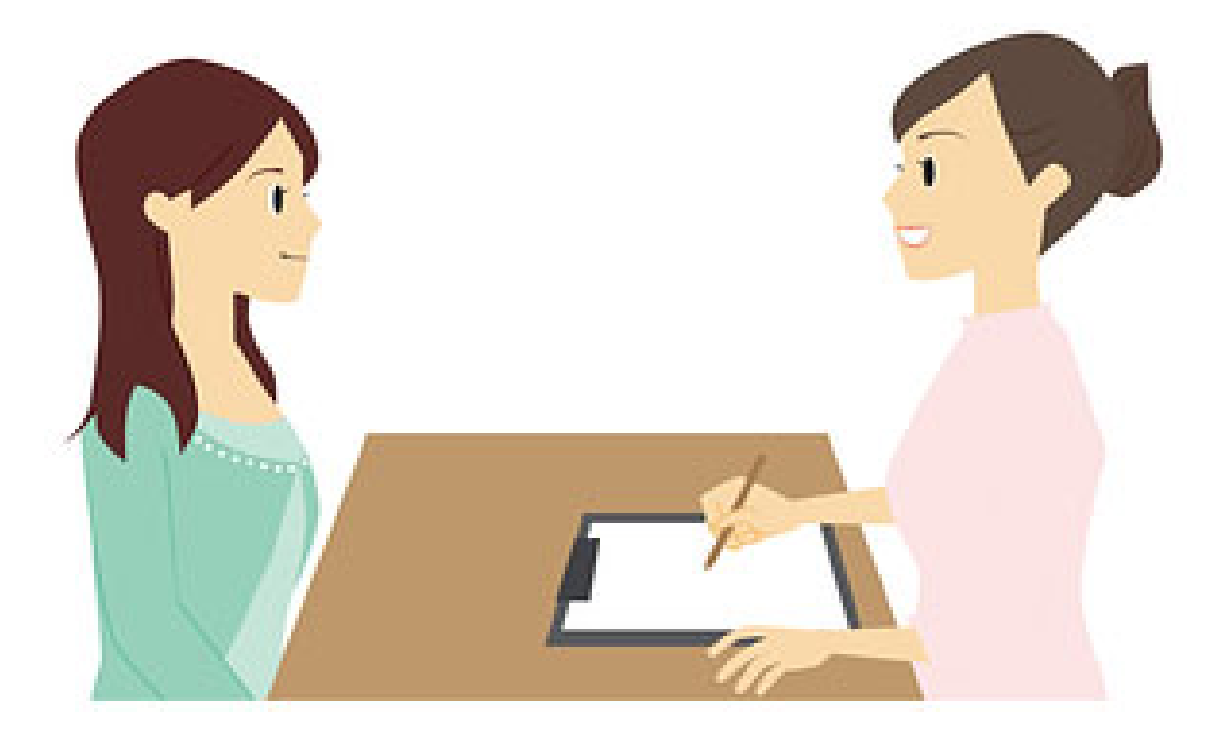

### 1, 「ユーザー名」と「パスワード」 を入力し、ログイン

在学生、専任教員の方へ 「アカウント名」と「バスワード」はICCアカウントでログインできます。 不明な場合は、情報基盤センターへお問い合わせください。

保護者、非常動教員、客員教員の方へ 「アカウント名」と「パスワード」はお配りしているものをご利用ください。 不明な場合は、教務課または大学院・社会人教育センターへお問い合わせください。

下記時間帯はシステムメンテナンスのためご利用できません。

停止時間:午前3:00~午前5:00

対応ブラウザについて - Microsoft Edge - Internet Explorer - Mozilla Firefox - Chrome -

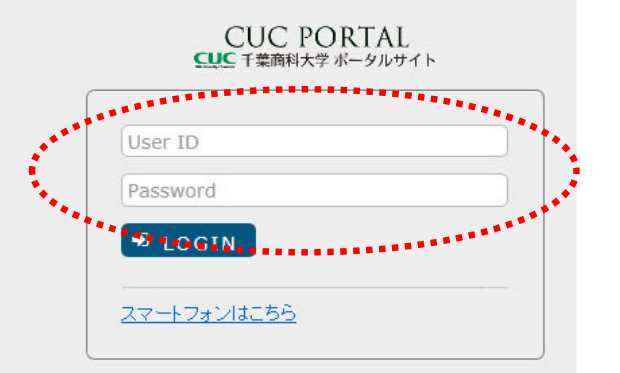

### 2,就職タブから就活相談予約を選択、 次の画面で就活相談の予約ボタンをクリック

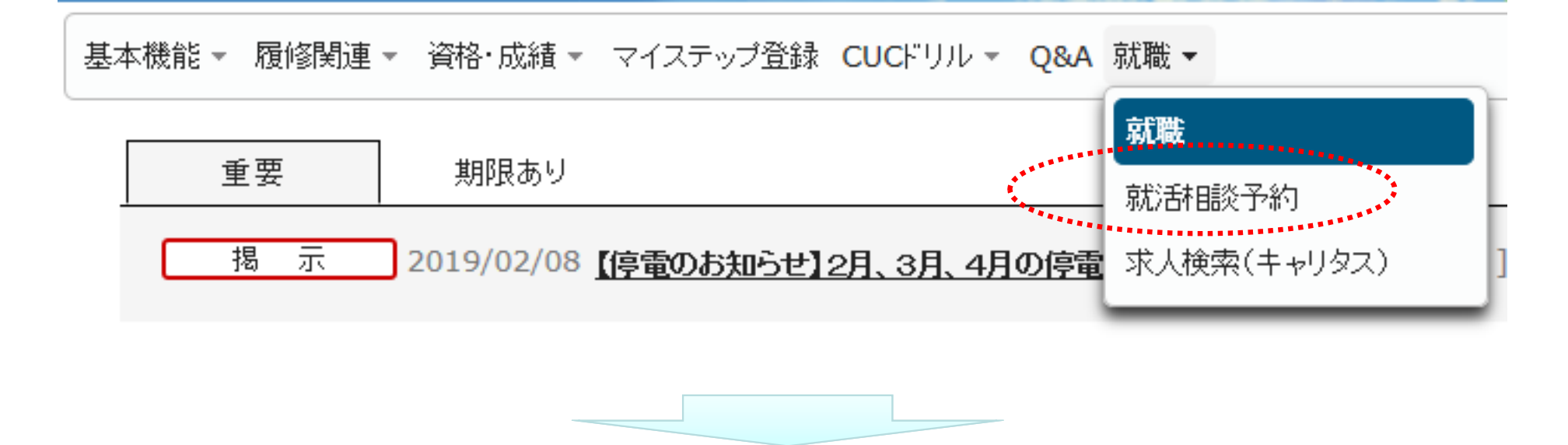

| 基本機能 - | - 履修関連 → 資格·成績 | ▼ マイステップ登録 CUCドリル ▼ Q&A 就職 ▼ |                               |              |           |           |                 |  |
|--------|----------------|------------------------------|-------------------------------|--------------|-----------|-----------|-----------------|--|
| 面影     | 行覧             |                              |                               |              |           |           | 就活相談予約 [Xui004] |  |
|        | 年度             | 2018                         |                               |              |           |           |                 |  |
|        | 実施状況           | 終了していない面談全て                  |                               |              |           |           | Q検索             |  |
|        |                | 面談名称                         | 実施期間                          | 空き状況         | 予約数/予約上限数 |           | 予約履歴            |  |
|        | 就活相談           |                              | 2018/04/01(日) ~ 2019/03/31(日) | 空きあり         | 0/1       | 予約        | 表示              |  |
|        |                |                              | 1件 (1 / 1) 🗔 🔫 🤇              | 1 >> >1 10 💙 |           | ********* |                 |  |

### 3、予約表から空いているコマを確認する

面談一覧→面談予約

EUC面談予約 [Xui004]

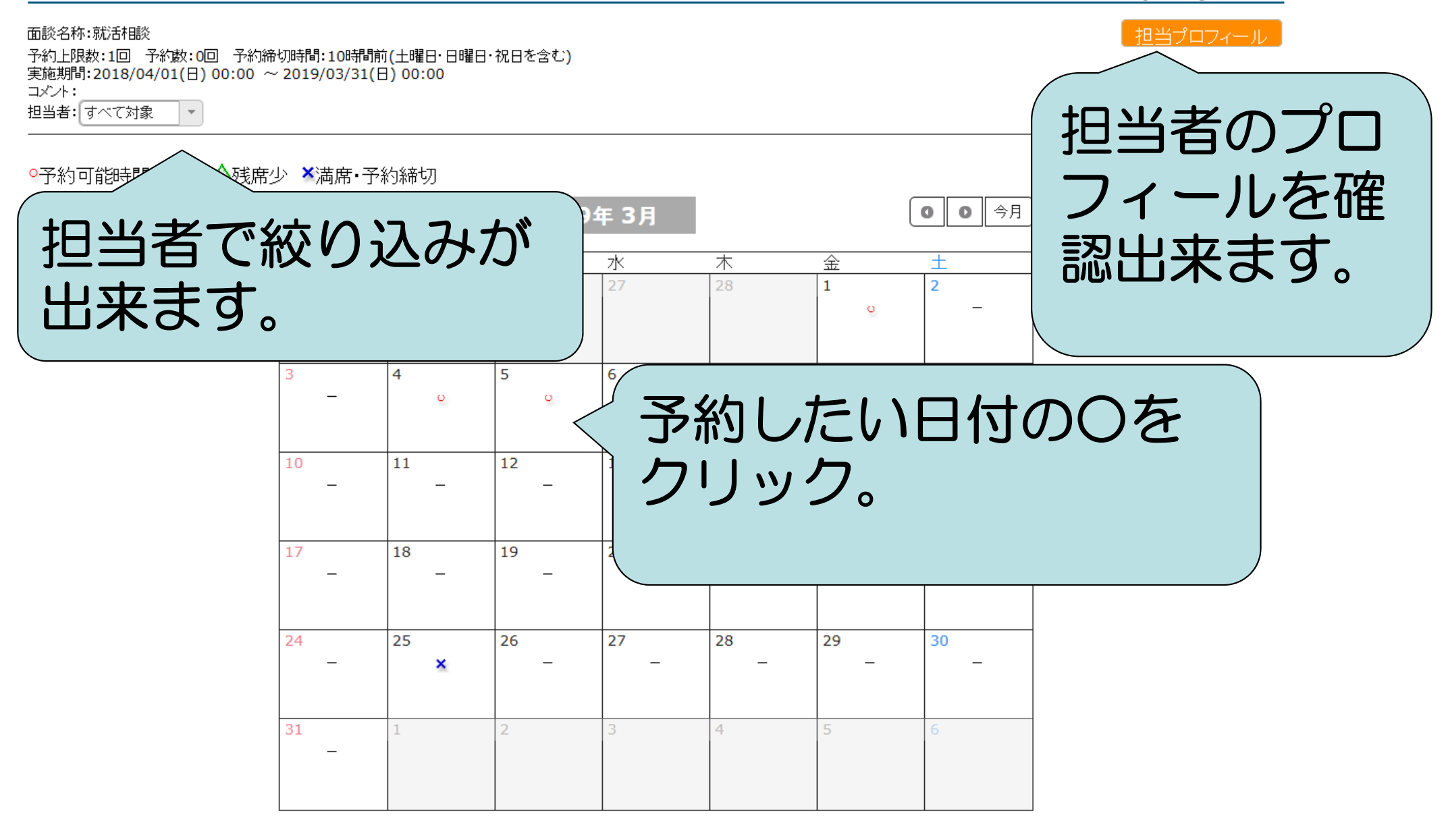

### 4,予約入力(予約ボタンをクリック)

#### 2019年3月1日(金)の予約状況

| 時間帯                        | 担当           | 教室       | 定員 | 空ぎ | 予約 <b>/</b> キャンセル |  |
|----------------------------|--------------|----------|----|----|-------------------|--|
| 10:30-11:00                | <u>関(せぎ)</u> | キャリア(予約) | 1  | 0  | 満席                |  |
| 11:00-11:30                | <u>関(せぎ)</u> | キャリア(予約) | 1  | 0  | 満席                |  |
| 12:30-13:00                | <u>関(せぎ)</u> | キャリア(予約) | 1  | 0  | 満席                |  |
| 13:10-13:40                | <u>関(せぎ)</u> | キャリア(予約) | 1  | 1  | 予約                |  |
| 13:40-14:10                | <u>関(せぎ)</u> | キャリア(予約) | 1  | 1  | 予約                |  |
| 14:10-14:40                | <u>関(せぎ)</u> | キャリア(予約) | 1  | 1  | 予約                |  |
| 14:50-15:20                | 関(せぎ)        | キャリア(予約) | 1  | 1  | 予約                |  |
| 15:20-15:50                | <u>関(せぎ)</u> | キャリア(予約) | 1  | 1  | 予約                |  |
| 8件 (1 / 1) 🗔 🔜 1 🕨 ы 100 🗸 |              |          |    |    |                   |  |

- 日にちと時間帯を確認してから、予約をクリック。
- ・予約は1人1コマまでです。
- 相談実施後、または予約キャンセル後に次の予約を 行うことが出来ます。

## こんなときはどうするの?

・予約をキャンセルしたい。

【相談実施10時間前まで】...

「就職」>「就活相談予約」>「就活相談」から予約日

を選択して、キャンセルボタンを押して下さい。

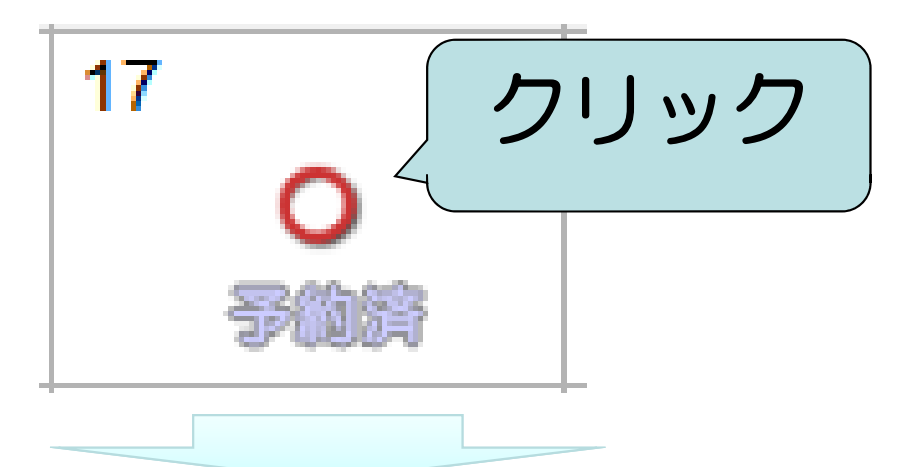

2017年2月17日(金)の予約状況

| 時間帯         | 担当者         | 教室      | 定員         | 空き               | 予約/キャンセル |
|-------------|-------------|---------|------------|------------------|----------|
| 10:30-11:00 | ◎キャリアアドバイザー | キャリア支援セ | <b>1</b> 名 | <mark>0</mark> 名 | キャンセル    |

### 【当日】…キャリア支援センターに直接ご連絡ください。

# TEL :047-373-9705 E-mail :<u>career@cuc.ac.jp</u>

### 《改めて予約をする場合》 再度webから予約手続きを行って下さい。 電話、メールで予約することは出来ません。